## College Board y la Academia Khan: creación y vinculación de cuentas

## Fase 1: Creación de una cuenta de College Board

- 1. El uso de Google Chrome, vaya a collegeboard.org
- 2. Si ha ya creado una cuenta de College Board, inicie sesión. Si nunca ha creado una cuenta de College Board, haga clic en inscribirse justo debajo del campo de nombre de usuario.
- 3. Haga clic en **"estudiante"** para crear una cuenta de estudiante.
- 4. Complete toda la información personal solicitada y haga clic en **''Siguiente''** en la parte inferior de la pantalla.
- 5. Una vez creada la cuenta, haga clic en el mosaico que da nombre a la prueba que tomó en Octubre. Grado 8 y 9: PSAT 8/9 or Grado 11 y 12: PSAT/NMSQT
- 6. Si usted no ve su puntuación de forma automática, haga clic en el botón azul "Añadir resultados".
- 7. Ahora se le pedirá que verifique su información personal. A medida que se desplaza hacia abajo, tendrá que **añadir su dirección de correo postal** y haga clic **"Update"** en la parte inferior de la pantalla.
- 8. Ahora debería ver sus resultados de las pruebas y se puede ver un informe detallado también.

## Fase 2: Creación de una cuenta de Khan Academy

- 1. Abrir una nueva pagina en Google Chrome y visite satpractice.org
- 2. Haga clic en la caja verde en el centro de la pantalla "Empieza a practicar".
- 3. Si ya ha creado una cuenta de Khan Academy, inicia sesión. Si nunca ha creado una cuenta de Khan Academy, haga clic en **"registrarse** con correo electrónico".
- 4. Introduzca la información adecuada y visite a su correo electrónico para recuperar una notificación de Khan y finalizar su cuenta. *(Nota:* Los estudiantes ahora tendrán que utilizar la computadora del professor o su telefono personal para evitar el cortafuegos bloquidor de correo electrónico personal.)

## Fase 3: Uniéndose las dos cuentas

- 1. Desde su cuenta de Khan Academy, seleccione el vínculo cerca de la esquina inferior izquierda que dice ''**Iniciar sesión en CollegeBoard.org''.**
- Es posible que necesite para verificar su contraseña. A continuación, haga clic en la opción A "Iniciar sesión CollegeBoard.org para ver los resultados del examen". Por último, c lamer "Adelante" en la parte inferior de la pantalla.
- 3. Verificar su contraseña College Board. Haga clic en "Enviar" y luego "Permitir".
- La práctica dirigida debería estar ahora disponible a través de la Academia Khan. Haga "Mostrar sus puntuaciones" cerca de la esquina inferior derecha con el fin de ver sus fortalezas y debilidades específicas, de acuerdo con barras de señal wifi.

<u>Nota:</u> Si el estudiante no ve las puntuaciones en la Academia Khan, él debe intentar desconectar y conectar de nuevo al College Board.Desde su cuenta de Khan, se debe hacer clic en su **nombre de usuario** en la esquina superior derecha y seleccione "**Configuración**". Desplazarce hacia abajo y haga clic en "**Desconectar** de Collegeboard.org".En el mismo menú, desplácese hacia abajo una vez más y haga clic en "**Conectar** a Collegeboard.org.Esto puede actualizar la conexión y hacer las puntuaciones disponibles.

Atención al cliente El servicio está disponible en el 866-433-7728 para estudiantes que necesitan para combinar múltiples cuentas.